Esia Wiki - https://wiki.esia-sa.com/

# **Reports Module**

Simply create reports on all the data collected by ESIA. Send them automatically at intervals of your choosing. The reports will be automatically generated and transmitted with their updated data. The reports are divided into blocks. You can consult the list of blocks.

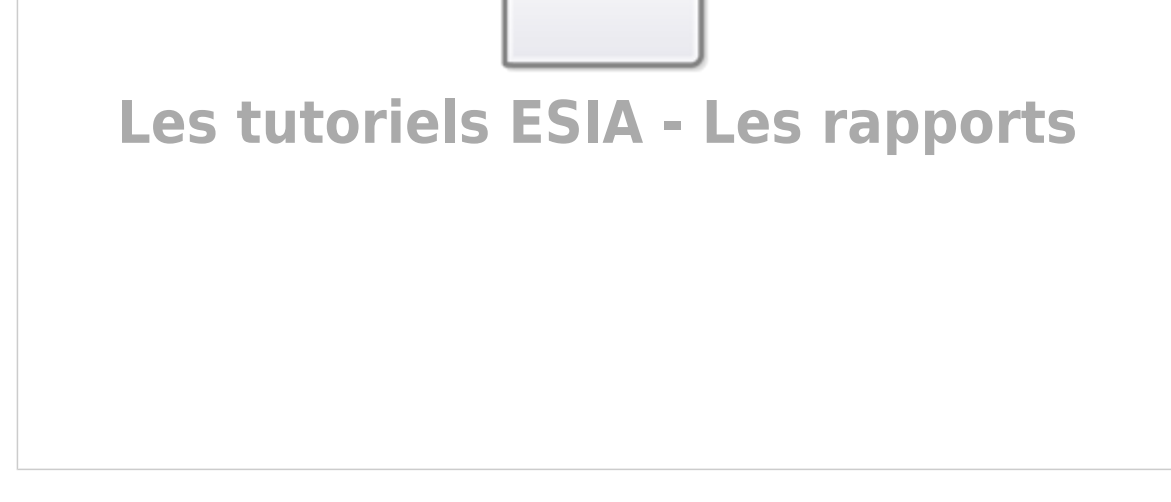

## Report

This tab allows you to create a report template and repeat it over time. It can be modified at any time.

## How to add a report

Go to the "Report"then "Add".

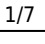

| F |                                                        |         |     |                 |             | ETAT DES 24      | 2 5 4          | ETAT DES<br>SERVICES | 127 2      | <b>5</b> 2 | p     | 2 |
|---|--------------------------------------------------------|---------|-----|-----------------|-------------|------------------|----------------|----------------------|------------|------------|-------|---|
|   | BONJOUR ADMIN Accueil > 1                              | Rapport |     |                 |             |                  |                |                      |            | 2 🛛 🔍      | . 🥐   |   |
|   | MES TABLEAUX DE BORDS                                  |         |     | PARAMÈTRES MAIL |             |                  |                |                      |            |            |       |   |
|   | TECHNIQUE - ROUTINE<br>TECHNIQUE - TV<br>NEW DASHBOARD | CANEVAS |     |                 |             |                  | <b>,</b> 🗟 🖨   | <b>*</b> < <         | 0 to 0 (0) | > >>       | 100 ~ | • |
|   | PARTAGÉS                                               |         | NOM | \$              | DESCRIPTION | \$<br>DATE GÉNÉR | ATION SUIVANTE | ¢                    | ACTION     | 4          | ٥     |   |
|   | AJOUTER UN TABLEAU<br>DE BORD                          |         |     |                 |             |                  |                |                      |            |            |       |   |
| ۂ |                                                        |         |     |                 |             |                  |                |                      |            |            |       |   |
|   |                                                        |         |     |                 |             |                  |                |                      |            |            |       |   |
| ٤ |                                                        |         |     |                 |             |                  |                |                      |            |            |       |   |
|   |                                                        |         |     |                 |             |                  |                |                      |            |            |       |   |
| ۲ |                                                        |         |     |                 |             |                  |                |                      |            |            |       |   |
|   |                                                        |         |     |                 |             |                  |                |                      |            |            |       |   |
|   |                                                        |         |     |                 |             |                  |                |                      |            |            |       |   |

Click on the icon 🖾. You will be taken to the following page:

| AJOUTER CANEVAS               |                                 |                       | (   |
|-------------------------------|---------------------------------|-----------------------|-----|
| CANEVAS                       |                                 |                       |     |
| CAREVAS                       |                                 |                       | _   |
| PARAMÈTRES DU CANEVAS         |                                 |                       | - 1 |
| Nom du Canevas                | Description                     | Génération            | _   |
|                               |                                 | Toutes les années 🗸 🗸 | ·]  |
| Date génération suivante      |                                 |                       |     |
| 21/02/2023                    |                                 |                       |     |
| PARAMÈTRES DU RAPPORT         |                                 |                       | - 1 |
| Nom du rapport                | Taille de la police             | Couleur de la police  | _   |
|                               | 20                              | Ø                     |     |
| Nom du client                 | Description du titre du rapport | Langue du rapport     |     |
|                               |                                 | Français 🗸            | ·   |
| Image du rapport              |                                 |                       |     |
| esia                          |                                 |                       |     |
| Charger nouvelle image        |                                 |                       |     |
|                               |                                 |                       |     |
| PARAMÈTRES DES ENVOIS DE MAIL |                                 |                       | - 1 |
| Généré par                    | Destinataire(s)                 | Sujet mail            | _   |
|                               | Select Some Options             |                       |     |
| Texte mail                    |                                 |                       |     |
|                               |                                 |                       |     |
|                               |                                 |                       |     |
|                               |                                 |                       | 11  |
| Ajouter Canevas               |                                 |                       |     |
|                               |                                 |                       |     |
|                               |                                 |                       | *   |

Now you need to fill in the **canvas parameters** parameters **report parameters** and the **e-mail parameters**.

## **Report parameters**

To set up the canvas, you need to :

- Name the canvas
- Give the canvas a description
- Define the sending interval (daily, weekly, etc.) using the drop-down list.
- Define the date of the first transmission. From this date onwards, the time interval will apply.

## **Report parameters**

In this section you can:

- Name the report
- Choose the font size for the report name.
- Define the font colour
- Enter the client's name
- Give a description of the report title
- Choose the report language
- Choose a report header logo (default is ESIA)

### **Email settings**

This tab allows you to :

- Enter the name of the person who generated the report
- Choose a recipient (a user created in ESIA)
- The subject of the email
- The text of the email

You can now add your canvas by clicking on the button at the bottom of the window.

## Adding blocks

Once a canvas has been added, ESIA will tell you in the same window that your report canvas is missing blocks. A block is a space in your report which will contain the information you require.

| AJOUTER CANEVAS                       | × |
|---------------------------------------|---|
| CANEVAS BLOCS                         | Â |
| AJOUTER BLOC                          |   |
| Disponibilité de group T Ajouter Bloc | L |
| 2 3                                   |   |
|                                       |   |
|                                       |   |
|                                       |   |
|                                       |   |
|                                       |   |
|                                       |   |
|                                       | - |

#### You can consult the list of blocks.

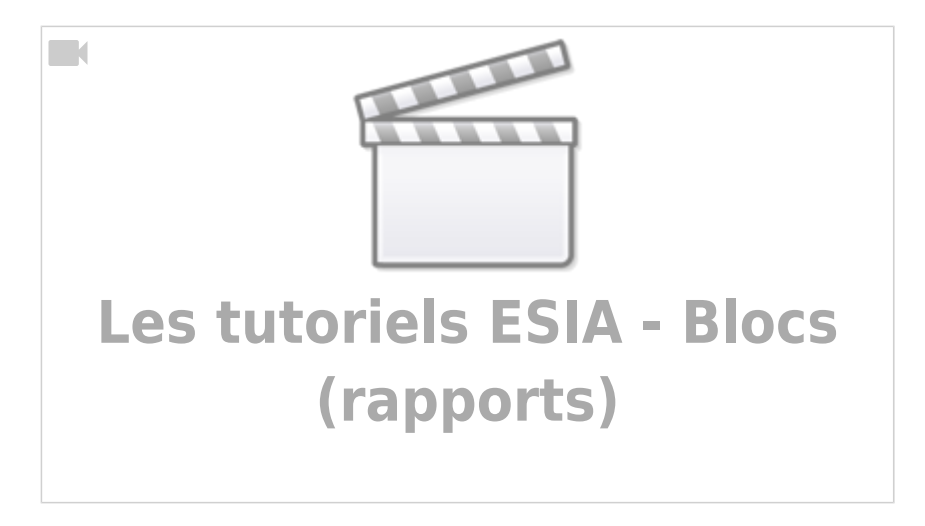

### Organising and completing your blocks

Once you have added your blocks, you can organise their order by dragging and dropping them. This will represent the structure of your report. By clicking on the block name, you can set the parameters and choose the information the block should contain.

| MODIFIER CANEVAS                                      | $\overline{\mathbf{x}}$ |
|-------------------------------------------------------|-------------------------|
| Bloc ajouté avec succes                               | •                       |
| CANEVAS BLOCS                                         |                         |
| AJOUTER BLOC                                          |                         |
| Disponibilité de group        Ajouter Bloc            |                         |
|                                                       | _                       |
| LISTE DES BLOCS Sauve                                 | er ordre des blocs      |
|                                                       | <u></u>                 |
| DISPONIBILITÉ (DISPONIBILITÉ DE NOEUD(S))             | Î                       |
| LOG RGPD (REGISTRE RGPD)                              | Î                       |
| + VALEUR DE SERVICES (VALEUR DE SERVICES PAR SERVICE) | Î                       |
| VALEUR DE SERVICES (VALEUR DE SERVICES PAR SERVICE)   | Î                       |

### Generate the report

Once you have completed all the above steps, the last section, "Generate report", appears. Here you can name the report and decide whether or not you want to receive it by email.

| CÉNÉRATION À LA VOLÉE                    |   |
|------------------------------------------|---|
| Nom du rapport                           |   |
| Rapport-02                               |   |
| Z Recevoir ce rapport par mail           |   |
| Générer rapport Visualisation du rapport |   |
|                                          |   |
|                                          |   |
|                                          | Ŧ |

- **View report**Allows you to preview the report.
- Generate reportGenerates the report instantly

| CSIC MONITORING<br>RÉSEAUX                                               | <b>Dispo</b><br>Esia-SA : Disponibilité du Switch C                            | nibilite Switch Cisco :<br>Isco Infra Dev - Du 27/01/2019<br>au 27/02/2019 |
|--------------------------------------------------------------------------|--------------------------------------------------------------------------------|----------------------------------------------------------------------------|
| Disponibilité                                                            |                                                                                |                                                                            |
| Voici la description disponibilité d'un noeud                            |                                                                                |                                                                            |
|                                                                          | SW-DEV-CISCO-U39                                                               |                                                                            |
| 100 % % % % % % % % % % % % % % % % % %                                  | 60-<br>-11-<br>-12-<br>-12-<br>-12-<br>-12-<br>-12-                            | -13-<br>-13-                                                               |
| ి ని సి సి సి<br>■ CHECK,ICMP <mark>=</mark> CHECK,SNMP_SW,<br>■ CHECK,S | ରି ରି ରି ରି ରି ରି<br>CISCO_ENV ■ CHECK_SNMP_SW_CISCO_LOAD<br>INMP_SW_CISCO_MEM | 62 62<br>62                                                                |
|                                                                          | _                                                                              | () Généré le 27/02/2019 10:02:26 par Que                                   |

## Template

Once the canvas has been created, you can find it in the tab « caneva ».

From here you can **duplicate**it **share it**share **edit it** or **delete it**.

| CANEVAS    |     |     |                |            | 😪 🖨 🎹 « <                | 1 to 2 (2) | > >>    | 100 🗸 |
|------------|-----|-----|----------------|------------|--------------------------|------------|---------|-------|
|            | NOM | ¢ C | SESCRIPTION \$ |            | DATE CÉNÉRATION SUIVANTE | ٥          | ACTION  | \$    |
|            |     |     |                |            |                          |            |         |       |
| TP-Rapport |     |     |                | 10/02/2024 |                          |            | e 2 0 1 |       |
| test       |     |     |                | 21/02/2023 |                          |            | @ 🚨 💿 🗊 |       |

## History

| HISTORIQUE     |                |                     |                       |                     |                                    |  |
|----------------|----------------|---------------------|-----------------------|---------------------|------------------------------------|--|
| NOM DU CANEVAS | NOM DU RAPPORT | DATE GÉNÉRATION  \$ | DATE GÉNÉRATION DÉBUT | DATE GÉNÉRATION FIN | ACTION \$                          |  |
|                |                |                     |                       |                     |                                    |  |
| test           | test           | 20/02/2023          | 20/02/2022            | 20/02/2023          | (                                  |  |
| TP-Rapport     | BUG-RAPPORT    | 10/02/2023          | 10/02/2022            | 10/02/2023          | ۵ ک                                |  |
| TP-Rapport     | BUG-RAPPORT    | 09/02/2023          | 09/02/2022            | 09/02/2023          |                                    |  |
| TP-Rapport     | BUG-RAPPORT    | 09/02/2023          | 09/02/2022            | 09/02/2023          | <ul> <li>Image: A state</li> </ul> |  |

This tab contains all the reports generated in ESIA. You can **view**download **download them** in pdf format or **delete them**.

## **Mail settings**

| PARAMÈTRES MAIL               |     |  |  |  |  |
|-------------------------------|-----|--|--|--|--|
| Serveur Mail                  |     |  |  |  |  |
| Utilisateur                   |     |  |  |  |  |
| Mot de passe mail             |     |  |  |  |  |
| Emetteur                      |     |  |  |  |  |
| Port smtp                     | 465 |  |  |  |  |
| Ssi                           | 8   |  |  |  |  |
| Modifier Envoyer mail de test |     |  |  |  |  |

This tab allows you to set the various mail parameters:

- The mail server
- The sender
- The mail password
- The smtp port
- Activate or deactivate the SSL protocol

From: https://wiki.esia-sa.com/ - **Esia Wiki** 

Permanent link: https://wiki.esia-sa.com/en/interface/module\_rapport

Last update: 2023/11/09 18:04

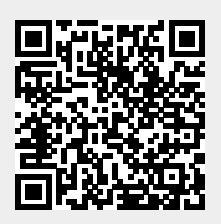